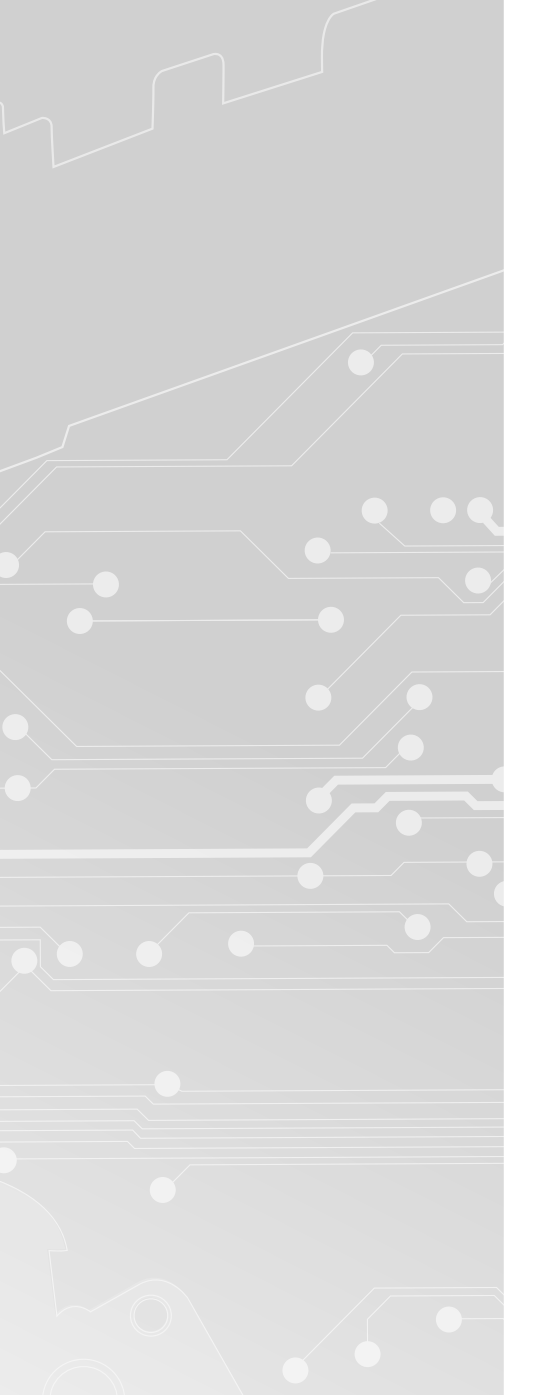

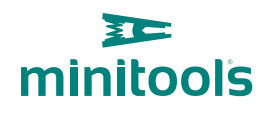

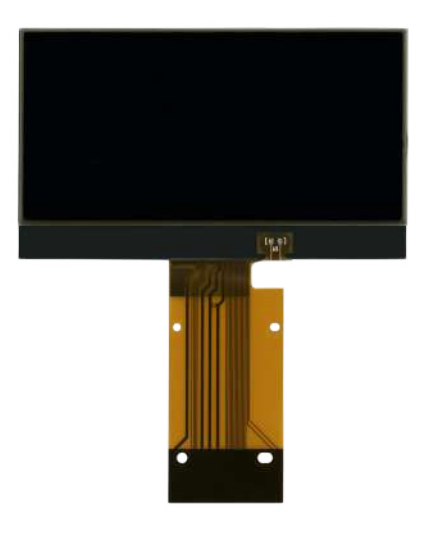

# SEPDISP56

Istruzioni di installazione e modifica

**Ver.** 4.0

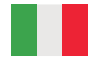

## www.minitools.com

### **INSTALLAZIONE DEL DISPLAY "SEPDISP56" E BACKLIGHT**

ATTENZIONE: Queste operazioni sono raccomandate solo a personale esperto.

· Effettuare la sostituzione del display in un ambiente con una temperatura di circa 25 °C.

• Sostituire la backlight presente al di sotto del display originale con quella fornita con il ricambio Minitools per evitare differenze cromatiche nella visualizzazione del nuovo display.

A scopo esemplificativo, i nostri tecnici hanno realizzato un video tutorial su come effettuare la riparazione del contachilometri. Per guardarlo, clicca su video.minitools.com/sepdisp56-it, oppure scansiona il QR code.

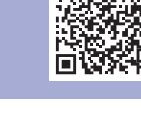

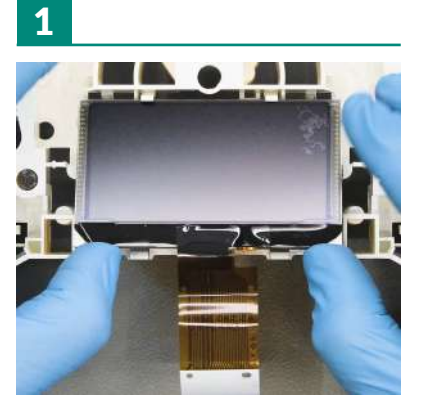

Rimuovere il display originale.

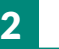

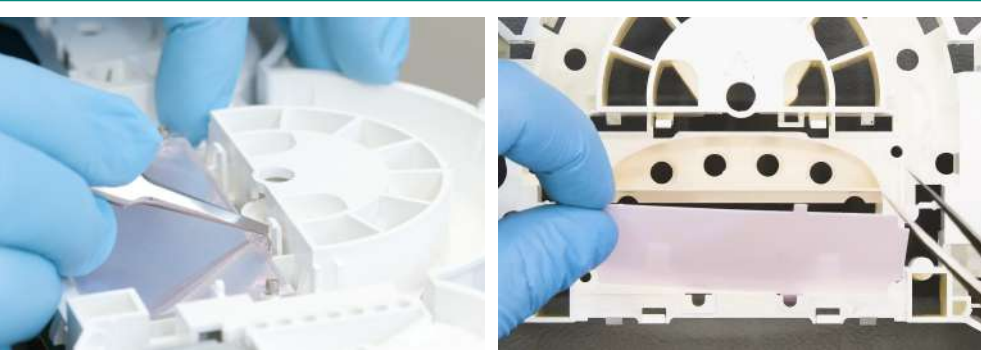

Sganciare e rimuovere il diffusore e la backlight originale rosa.

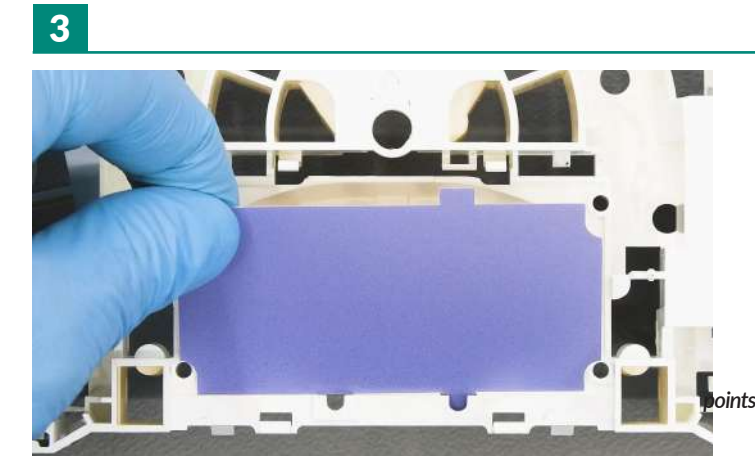

Posizionare e bloccare la nuova backlight Minitools.

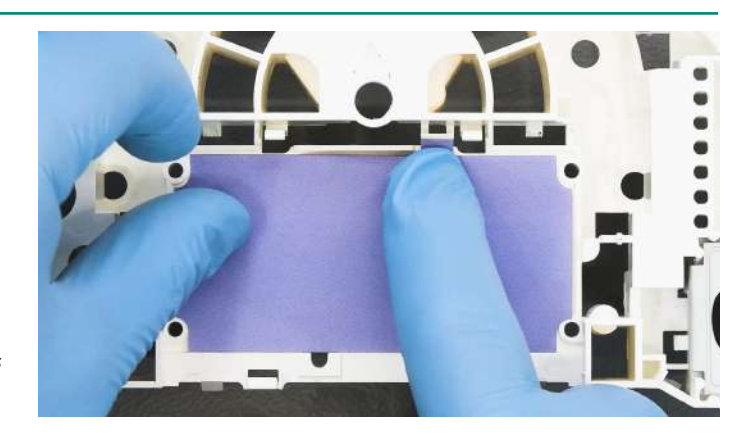

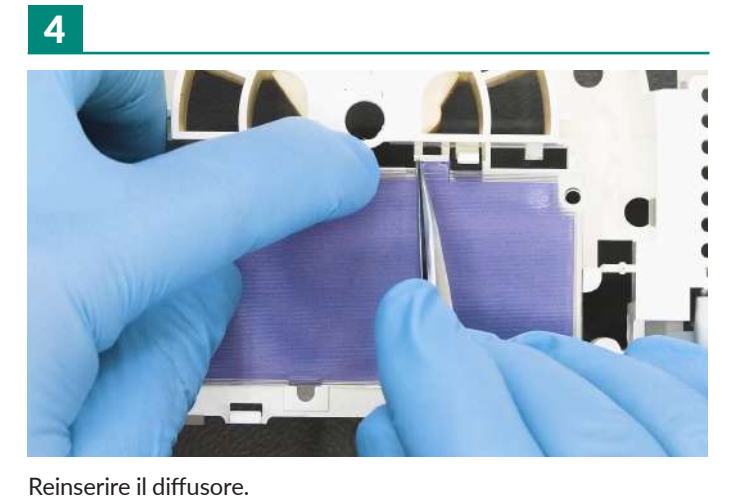

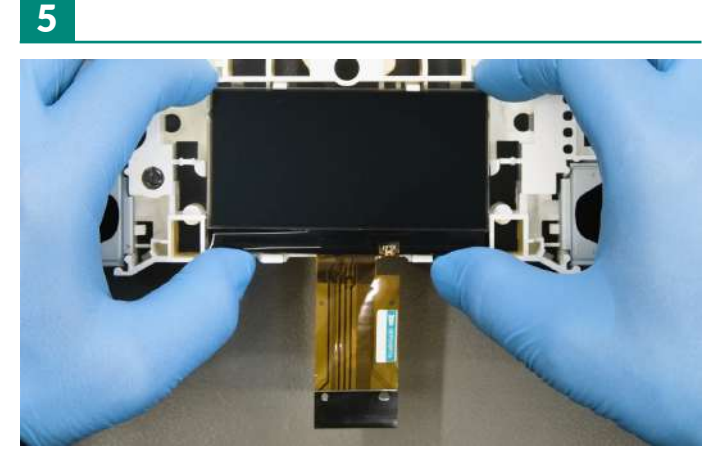

Inserire il nuovo display Minitools.

#### **MODIFICA EEPROM**

· Dopo aver sostituito il display, alimentare il contachilometri (pin n. 1 negativo, pin n. 2 positivo).

Mentre il contachilometri è acceso, con un multimetro, misurare la tensione sul PCB al quale è collegato l'FPC del display, tra i punti A e B indicati in figura 1.

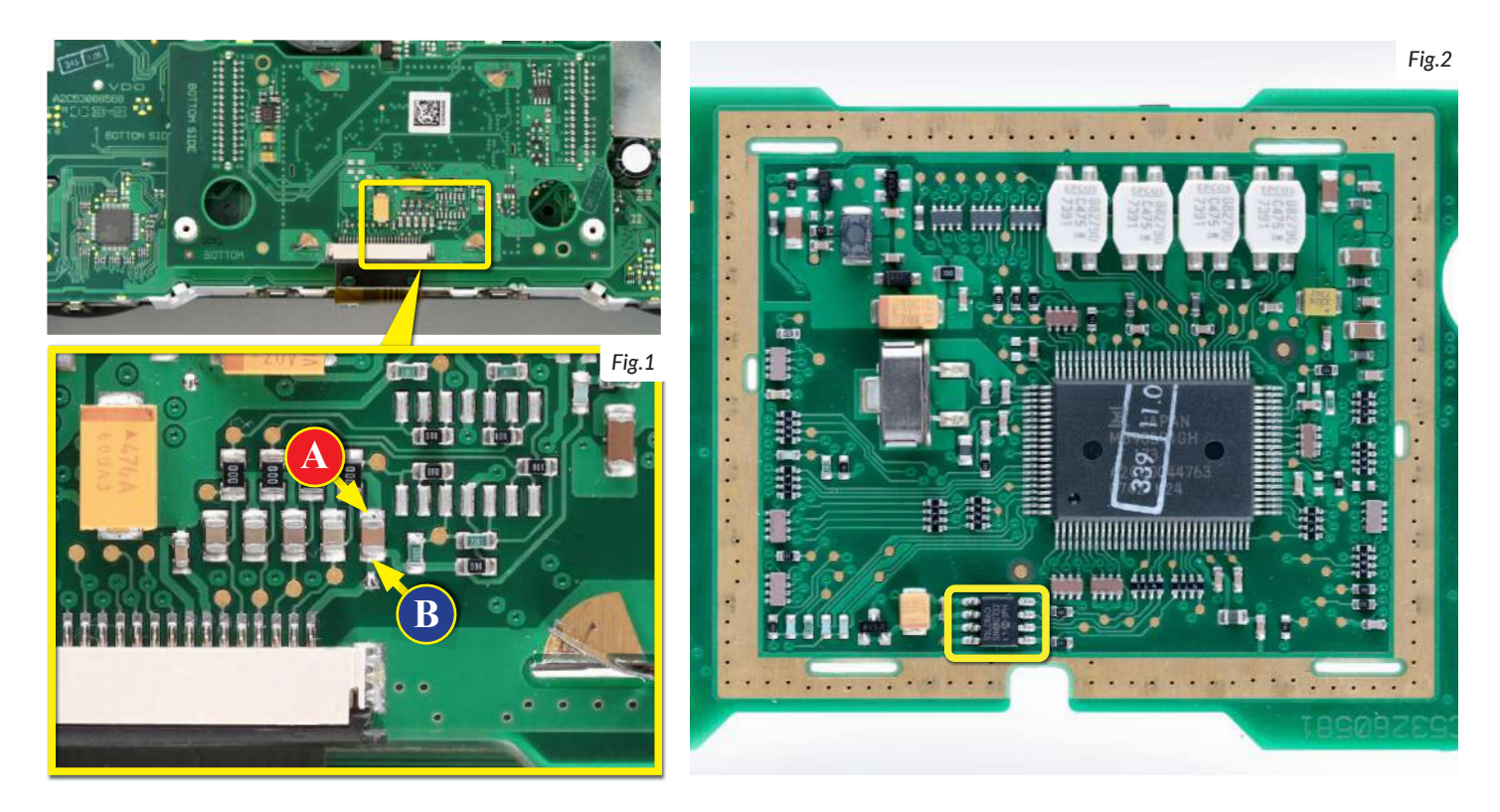

Se la tensione rilevata è compresa tra 11,95 V e 12,05 V, non è necessario effettuare alcuna modifica;
Se la tensione, invece, è inferiore a 11,95V o maggiore di 12,05V, è necessario effettuare la modifica descritta nel paragrafo seguente "MODIFICA EEPROM".

#### **MODIFICA EEPROM**

**NOTA:** Per poter effettuare la presente modifica, è necessario utilizzare un programmatore di EEPROM. Consigliamo il nostro **SEP-EECLIP.** 

• Prima di tutto impostare la lettura del programmatore in esadecimale (HEX).

• Dissaldare la EEPROM 93LC86 (evidenziata in figura 2), presente all'interno della schermatura metallica sul retro del PCB del display.

• IMPORTANTE: prima della modifica, effettuare un backup della EEPROM dissaldata.

• Per ottenere una tensione compresa tra **11,95V** e **12,05V**, occorre **modificare il valore nella locazione 0240**. Va tenuto in considerazione che, incrementando o decrementando il valore della locazione di 1 unità esadecimale, si ottiene una **variazione di +/-0,00625V**.

Se non si ha dimestichezza con il calcolo in esadecimale, si può utilizzare lo **strumento di calcolo nel box accanto**, inserendo digitalmente i dati.

NOTA: Questo strumento funziona correttamente solo su computer. Per la versione mobile, <u>clicca qui</u>.

| (Strumento                                                                 | <b>O DE</b><br>utilizza | <b>L NU</b><br>bile so | <b>OV</b><br>lo da | O<br>con   | <b>VA</b><br>nput | LOI<br>ter. F | <b>RE</b><br>Per le                     | <b>DE</b><br>a vei | <b>LLE</b><br>rsior | LC<br>ne m | <b>)C/</b><br>obile | ZI<br>e <u>clic</u> | <b>DN</b><br>.ca q | <b> </b><br>  <u> </u>  ) |    |
|----------------------------------------------------------------------------|-------------------------|------------------------|--------------------|------------|-------------------|---------------|-----------------------------------------|--------------------|---------------------|------------|---------------------|---------------------|--------------------|---------------------------|----|
| • Inserire il vo                                                           | alore de                | ella ten               | sion               | e rile     | evate             | a tra         | ipu                                     | ınti /             | AeE                 | 3          |                     | ٢                   |                    |                           |    |
| (il valore decir                                                           | nale dev                | e essere               | sepa               | rato d     | dal pi            | unto,         | ad e                                    | semp               | io 12               | 2.35)      |                     | L                   |                    |                           |    |
| • Inserire il va                                                           | alore es                | adecir                 | nale               | dell       | a loc             | razio         | nei                                     | indiv              | vidu                | nta*       |                     | ſ                   |                    |                           |    |
|                                                                            |                         | aacon                  | naie               | cient      |                   | JULIC         | ,,,,,,,,,,,,,,,,,,,,,,,,,,,,,,,,,,,,,,, | Tion               | Teren               |            |                     | L                   |                    |                           |    |
|                                                                            | va attau                | <b>.</b>               | - :                |            |                   | - I-          | !                                       |                    | in alte             | ri ale e   | -+ -                | ſ                   |                    |                           |    |
| $\cdot$ nuovo valoi                                                        | re otter                | nuto a                 | a inse             | erire      | nell              | a io          | cazio                                   | one i              | nai                 | laud       | πa.                 |                     |                    |                           |    |
|                                                                            |                         |                        |                    |            |                   |               |                                         |                    |                     |            |                     |                     |                    |                           |    |
|                                                                            |                         |                        |                    |            |                   |               |                                         |                    |                     |            |                     |                     |                    |                           | _  |
| Come <b>individu</b>                                                       | <b>Jare</b> i Vo        | alori de               | lla <b>lo</b>      | cazi       | one               | sulla         | I EEF                                   | PROI               | м                   |            |                     |                     |                    |                           | _  |
| Come <b>individı</b>                                                       | <b>Jare</b> i Va        | alori de               | lla <b>lo</b>      | cazi       | one               | sulla         | I EEF                                   | PROI               | м                   |            |                     |                     |                    |                           |    |
| Come <b>individu</b><br>Offset(h)                                          | uare i va               | alori de<br>01 02      | lla lo<br>03       | cazi<br>04 | one<br>05         | sulla<br>06   | EEF                                     | PROI               | м<br>09             | 0A         | 0B                  | 00                  | OD                 | 0E                        | OF |
| Come individu<br>Offset(h)<br>00000230                                     | uare i va               | alori de<br>01 02      | lla lo<br>03       | cazi<br>04 | one<br>05         | sulla<br>06   | 07                                      | PROI               | м<br>09             | 0A         | 0B                  | 00                  | OD                 | OE                        | OF |
| Come individu<br>Offset(h)<br>00000230<br>00000240                         | Jare i va               | alori de<br>01 02      | lla lo<br>03       | cazi       | one<br>05         | sulla<br>06   | 07                                      | PROI               | м<br>09             | ٥A         | OB                  | 00                  | OD                 | OE                        | OF |
| Come individu<br>Offset(h)<br>00000230<br>00000240<br>00000250<br>00000260 | lare i va               | alori de<br>01 02      | lla lo<br>03       | cazi<br>04 | one<br>05         | sulla<br>06   | 07                                      | PROI               | м<br>09             | ٥A         | OB                  | 00<br>70            | OD<br>FF           | OE                        | OF |

#### VERIFICA

Una volta concluse queste operazioni, **ricontrollare la tensione presente tra i punti A e B** e **verificare** se si è effettivamente ottenuta una **tensione compresa tra 11,95V e 12,05V**, altrimenti, decrementare o incrementare ancora la locazione fino ad avvicinarsi il più possibile al valore nell'intervallo corretto.